## **INSTRUCTIVO PARA GENERAR PAGOS ADICIONALES**

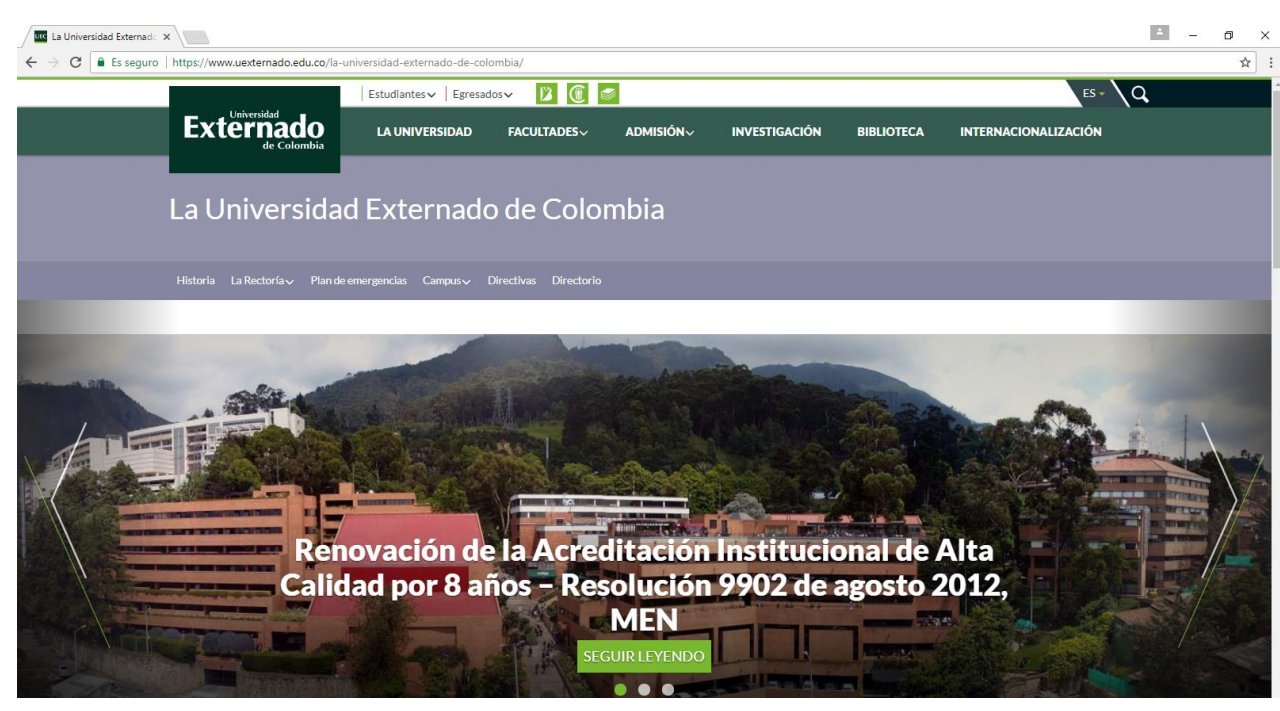

Paso 1: ingrese a la página www.uexternado.edu.co

Paso 2: Diríjase a la parte inferior derecha de la página y de clic donde indica el recuadro rojo

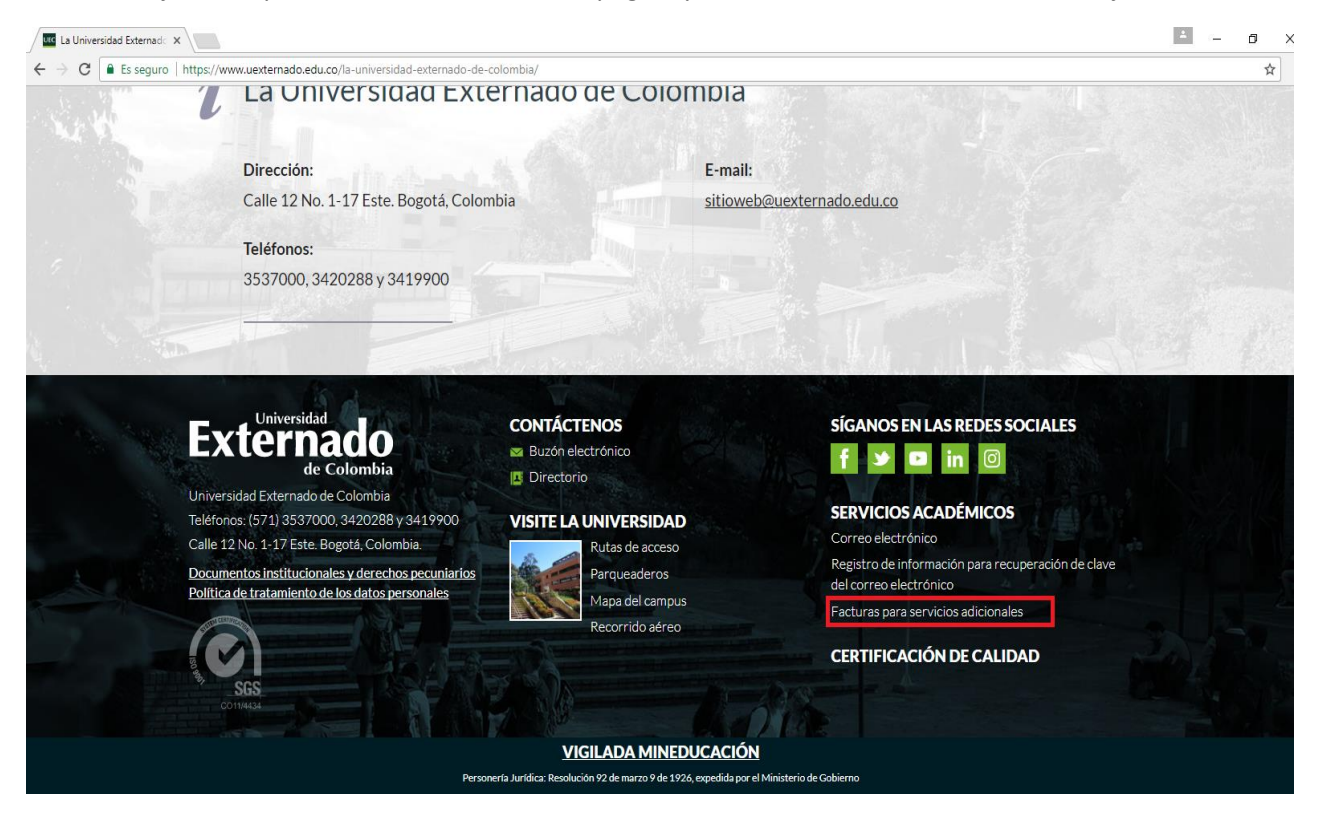

## Paso 3: Seleccione la opción NO y haga en ingresar

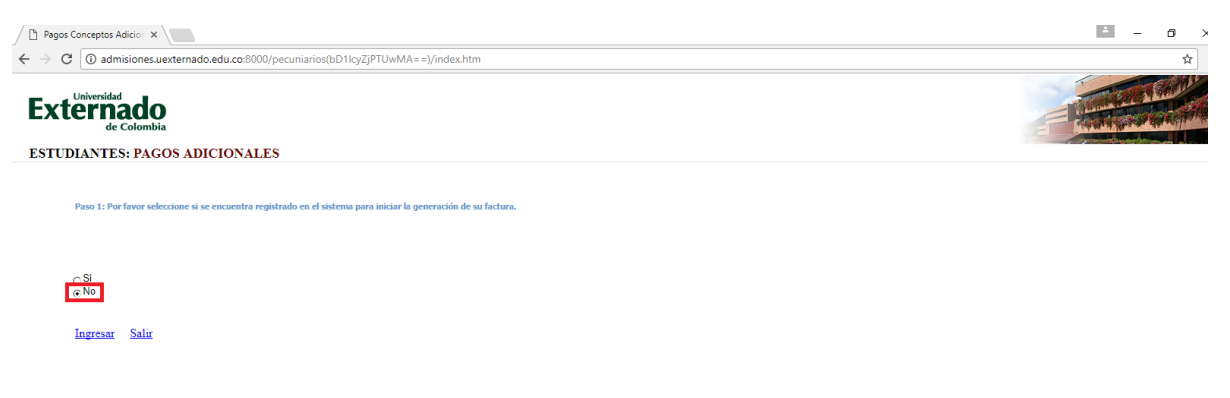

Paso 4: Diligencie los datos solicitados en cada uno de los espacios y haga clic en continuar

| Pegos Conceptos Adicio X                                                                             | ± – σ × |
|----------------------------------------------------------------------------------------------------|---------|
| ← → C 🛈 admisiones.uexternado.edu.co.8000/pecuniarios(bD1loyZ)PTUwMA==)/index.htm                    | ☆ :     |
| Externado<br>de Colombia<br>ESTUDIANTES: PAGOS ADICIONALES                                           |         |
| Paso 2: Ingrese su Información Personal en el siguiente formulario para continuar con el proceso.    |         |
| <ul> <li>Todos los campos son obligatorios,</li> </ul>                                               |         |
| INFORMACIÓN PERSONAL                                                                                 |         |
| Nombres       Apellidos       Documento de Identificación       Teléfono       E-mail       E-mail 2 |         |
| Continuar Atras Salir                                                                                |         |

Paso 5: Haga un clic en el recuadro azul que indica la flecha

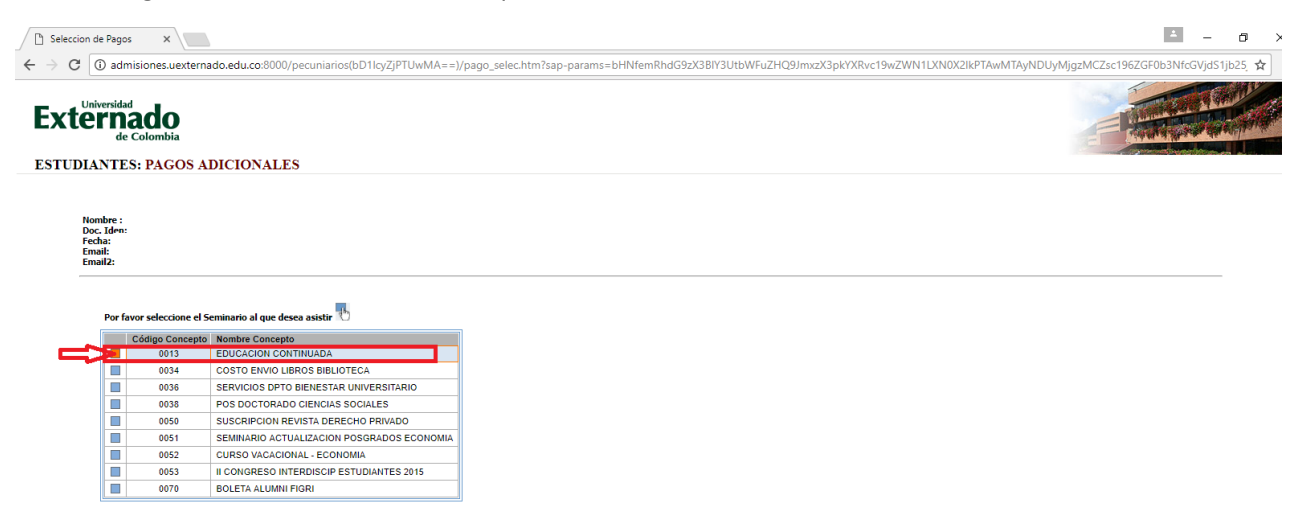

**Paso 6:** Al hacer clic en el recuadro indicado, se desplegará un listado en el cual usted debe seleccionar el curso de educación continuada de su interés.

| Seleccion de                | Pagos                                               | ×                 |                                                |         |                  |                                          |              |            | i – σ                                                     |
|-----------------------------|-----------------------------------------------------|-------------------|------------------------------------------------|---------|------------------|------------------------------------------|--------------|------------|-----------------------------------------------------------|
| ← → C (                     | ) admisior                                          | nes.uexterna      | ido.edu.co:8000/pecuniarios(bD1lcyZjPTUwMA==)  | /pago_  | selec.htm?sap-pa | arams=bHNfemRhdG9zX3BIY3UtbWFuZH0        | 29JmxzX3pk   | YXRvc19wZW | /N1LXN0X2lkPTAwMTAyNDUyMjgzMCZsc196ZGF0b3NfcGVjdS1jb25_ 🛧 |
| Exter<br>estudiat           | ersidad<br>TNAC<br>de Colo<br>NTES: P               | Dombia<br>PAGOS A | DICIONALES                                     |         |                  |                                          |              |            |                                                           |
| Nom<br>Doc.<br>Fech<br>Emai | ibre :<br>Iden:<br>a:<br>il:<br>il2:<br>Por favor r | eleccione el D    | annan al an line dan ta Thui line data a Garan | Facture |                  |                                          |              |            |                                                           |
| 1                           | Por tavor se                                        | eleccione el D    | Nombra Concento                                | Factura | Código Seminario | Nombre Seminario                         | Fecha Inicio | Facha Ein  |                                                           |
|                             | Cour                                                | 0013              | EDUCACION CONTINUADA                           |         | 13001356         | 2de CURSO INTE DE NEUROCIENCIA SOCIAL    | 31.08.2017   | 31.08.2017 |                                                           |
|                             |                                                     | 0034              | COSTO ENVIO LIBROS BIBLIOTECA                  |         | 13001327         | CA Esp Alta Gerencia Agencias Viaie      | 29.09.2017   | 29.09.2017 |                                                           |
|                             |                                                     | 0036              | SERVICIOS DPTO BIENESTAR UNIVERSITARIO         |         | 13001263         | CD7 DireccionServiciosGrales 2017        | 12.09.2017   | 12.09.2017 |                                                           |
|                             |                                                     | 0038              | POS DOCTORADO CIENCIAS SOCIALES                |         | 13001259         | CDE12_AnalisisOperacionalenHoteles_2017  | 16.08.2017   | 16.08.2017 |                                                           |
|                             |                                                     | 0050              | SUSCRIPCION REVISTA DERECHO PRIVADO            |         | 13001270         | CDE12_ContrlCostos&PresuAlimsBebs_2017   | 30.11.2017   | 30.11.2017 |                                                           |
|                             |                                                     | 0051              | SEMINARIO ACTUALIZACION POSGRADOS ECONOMIA     |         | 13001269         | CDE12_ControlCostosAlimentosBebidas_2017 | 08.11.2017   | 08.11.2017 |                                                           |
|                             |                                                     | 0052              | CURSO VACACIONAL - ECONOMIA                    |         | 13001264         | CDE12_ElabPptosHoteles_2017              | 12.09.2017   | 12.09.2017 |                                                           |
|                             |                                                     | 0053              | II CONGRESO INTERDISCIP ESTUDIANTES 2015       |         | 13001260         | CDE12_EvaluacionOperFinanHoteles_2017    | 24.08.2017   | 24.08.2017 |                                                           |
|                             |                                                     | 0070              | BOLETA ALUMNI FIGRI                            |         | 13001267         | CDE12_FormulaEvaluaProyectosHoteleros_20 | 23.10.2017   | 23.10.2017 |                                                           |
| l                           |                                                     |                   |                                                |         | 13001266         | CDE12_LogisticaAdmonEvalEventos_2017     | 14.09.2017   | 14.09.2017 |                                                           |
|                             |                                                     |                   |                                                |         | 13001265         | CDE12_OrganizacionEventosCongresos_2017  | 21.09.2017   | 21.09.2017 |                                                           |
|                             |                                                     |                   |                                                |         | 13001262         | CDE12_TecnicasCarnesPescadosMariscos_201 | 19.09.2017   | 19.09.2017 |                                                           |
|                             |                                                     |                   |                                                |         | 13001261         | CDE12_TecnicasMesa&Bar_2017              | 17.08.2017   | 17.08.2017 |                                                           |
|                             |                                                     |                   |                                                |         | 13001351         | CH_Esp_Gerencia_Estrategica_A&B_50H      | 29.07.2017   | 29.07.2017 |                                                           |
|                             |                                                     |                   |                                                |         | 13001350         | CH_Esp_Gerencia_Estrategica_Hoteles_34H  | 29.07.2017   | 29.07.2017 |                                                           |
|                             |                                                     |                   |                                                |         | 13001357         | CURSO INT. NEUROCIENCIA SOCIAL           | 19.09.2017   | 19.09.2017 |                                                           |
|                             |                                                     |                   |                                                |         | 13001255         | CV2_ControlCostosPresupuestos            | 25.09.2017   | 25.09.2017 |                                                           |
|                             |                                                     |                   |                                                |         | 13001370         | Calidad De La educación Y Su Aseguramien | 14.07.2017   | 14.07.2017 |                                                           |
|                             |                                                     |                   |                                                |         | 13000630         | Certificaciones_Posgrados Hotelería      | 31.12.9999   | 31.12.9999 |                                                           |
|                             |                                                     |                   |                                                |         | 13001317         | Cong. Inv. Turismo y Buen Vivir          | 25.10.2017   | 25.10.2017 |                                                           |
|                             |                                                     |                   |                                                |         | 13001374         | Curso Act. Regulación Gas Natural        | 16.08.2017   | 16.08.2017 |                                                           |
|                             |                                                     |                   |                                                |         | 13001355         | Curso actualización Mercado Valores      | 06.10.2017   | 06.10.2017 |                                                           |

Recuerde que la Facultad de Ciencias de la Educación oferta los siguientes cursos:

- Calidad de la educación y su aseguramiento
- Educación comparada
- Fundamentos de evaluación 1
- Justicia social educativa

**Paso 7:** Diríjase a la parte inferior derecha de la página y seleccione el recuadro donde se muestra el valor del curso de su interés. A continuación haga clic en la palabra: generar factura

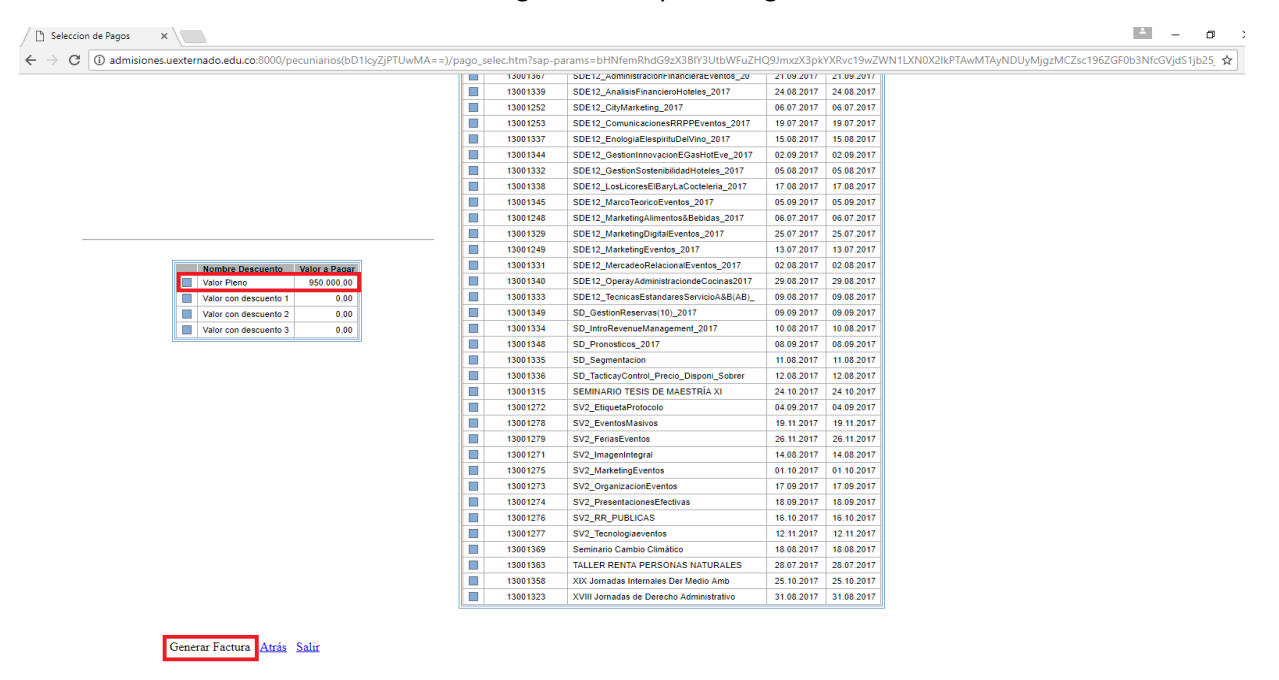

La factura generada le llegará a los correos inscritos en el paso 4